## SmartPSS Lite

# 操作手順書

### Rev 1.0 2024 年 11 月 29 日

| メーカー | Dahua 社  |
|------|----------|
| 資料作成 | ミカサ商事(株) |

### 目次

| 1. 概要                    | 3  |
|--------------------------|----|
| 2. SmartPSS Lite のインストール | 3  |
| 3. デバイス登録                | 7  |
| 3. 1. IP アドレスで登録         | 7  |
| 3. 1. 1. 自動検索            | 8  |
| 3. 1. 2. 手動で登録           | 10 |
| 3. 2. P2P で登録            | 11 |
| 4. ライブ再生                 | 13 |
| 5. 録画再生                  | 15 |
| 6. 録画のバックアップ             | 17 |

1. 概要

SmartPSS Lite は、Dahua のデバイスを最大 256 チャンネル登録することができる管理ソフトです。本手順書では、インストールから基本の操作方法を説明します。

2. SmartPSS Lite のインストール

SmartPSS Lite の exe ファイルを実行してください。

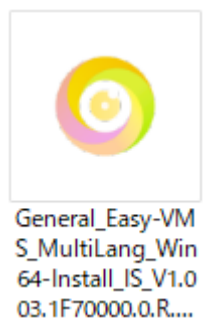

下記画面が表示されるので、赤枠の Language に Japanese を選択し、☑を入れて、"Next"をクリックします。

| Easy-VMS     | Installer                           | - ×  |
|--------------|-------------------------------------|------|
|              | Easy-VMS                            |      |
|              |                                     |      |
|              | Select Language: Japanese 🗸         |      |
| 🕞 I have rea | ad and agree the software agreement | Next |

| Easy-VMS Installer        |                  | - ×              |
|---------------------------|------------------|------------------|
|                           | Easy-VMS         |                  |
|                           |                  |                  |
| Installation path:        | Need Space:1666M | Free Space:35 GB |
| C:¥Program Files¥Easy-VMS |                  | Browse           |
| 🖌 Add desktop shortcut    | [                | Back             |

インストールが完了したら、Run Easy-VMS に回を入れて、Finish をクリックします。

| Easy-VMS | Installer   |              | - ×   |
|----------|-------------|--------------|-------|
|          |             |              |       |
|          |             |              |       |
|          |             | Successful   |       |
|          |             |              |       |
|          |             |              |       |
|          |             |              |       |
|          |             |              |       |
| 🗆 Re     | elease Note | Run Easy-VMS | inish |
|          |             |              |       |

デスクトップに SmartPSS Lite のショートカットが作成され、SmartPSS Lite が表示されます。カメラとレコー ダーの利用の場合、ビデオモニターに☑を入れて OK をクリックします。

×

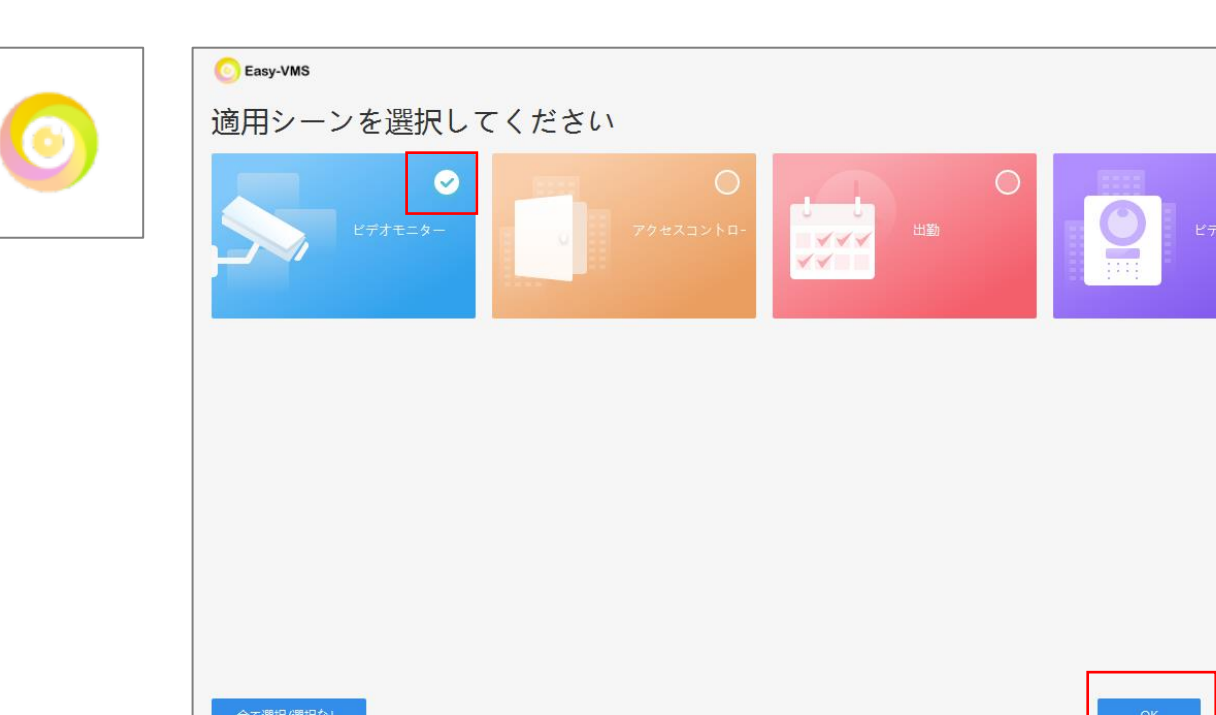

下記の規約とプライバシーポリーシーが表示されるので、図を入れて"同意"をクリックします。

| SOFTWARE LICENSE AGREEMENT                                                                                                    | 0                                           | Product Privacy Policy                                                                                                    |
|----------------------------------------------------------------------------------------------------|---------------------------------------------|----------------------------------------------------------------------------------------------------|
| Last modified: Jul 21,                                                                                                    | , 2020                                      | Last modified: Jul 21, 20                                                                                                    |
| PREAMBLE                                                                                                    |                                             | 1. Introduction                                                                                                    |
| VPORTANT NOTICE, PLEASE READ CAREFULLY:<br>.1 Please read this software license agreement (hereinafter referred to as "Agreemu<br>arefully before using the Software. By using Company Software, you are deemed to<br>gree to be bound by the terms of this Agreement. If you do not agree to the terms<br>is Agreement, please do not install or use the Software, and click the "disagree" b<br>f there is any provision for "agree" or "disagree"). If the Software you get is purcha<br>ith Company device, and you do not agree to the terms of this Agreement, you m<br>turn this device and Software within the return poind to Company or authorized. | ent")<br>o<br>s of<br>Jutton<br>ased<br>Jay | This policy applies only to information we collect when you use the Product. This pol<br>does not apply to products or services provided by third party companies or individu<br>(hereinafter referred to as "Third Party Services").<br>Please read this Policy carefully to understand our policies and practices regarding yo<br>information and how we will treat it.<br>BY CHECKING THE CONSENT BOX FOR THIS POLICY AND THE TERMS OF USE OR USII<br>OR ACCESSING THE PRODUCT, YOU (A) ACKNOWLEDGE THAT YOU HAVE READ AT |

パスワードと秘密の質問を設定します。パスワードは8文字以上の英数字の組み合わせです。"次へ"と"終了"を クリックします。\*自動ログインに☑を入れるとアプリ起動時に自動でログインします。

| 初期化 |                |                     | ×  | 初期在 | Ł     |              |               |        | × |
|-----|----------------|---------------------|----|-----|-------|--------------|---------------|--------|---|
|     | 1. パスワード設定     | 2. パスワード プロテクション    | /  |     | 1. パス | ワード設定        | 2. パスワード ブ    | ロテクション |   |
|     |                |                     |    |     |       | セキュリティ質問を設置し | してください        |        |   |
|     | 1 初めてインストールするB | 毒 adminのパスを設置してください |    |     | 問題1   | 子供のころに一番     | 仔きだった本はなんですか? | •      |   |
|     | パスワード          |                     |    |     | 答え    |              |               |        |   |
|     | パスワードの強度       |                     |    |     | 問題2   | 最初の上司のお名前    | 前は何ですか        | •      |   |
|     | 確認             |                     |    |     | 答え    |              |               |        |   |
|     | ✓ 登録後、自動ログイン   |                     |    |     | 問題3   | 一番好きな果物は何    | 可ですか          | •      |   |
| '   |                |                     |    |     | 答え    |              |               |        |   |
|     |                | 次へ キャン              | セル |     |       |              |               | 終了     |   |

ログイン画面が表示されるので、ログインをクリックします。ユーザーエクスペリエンスが表示されるので、 任意で"加入"か"参加しないか"を選択します。

| C Easy-VMS |                      | × | _ | └─ザーエクスペリエンスプランに参加す                     | - 8                                 | ×           |
|------------|----------------------|---|---|-----------------------------------------|-------------------------------------|-------------|
|            |                      |   |   | 当社のソフトウェア<br>コンピュータ相互作用を<br>ザーエクスペリエンス向 | およびヒューマン・<br>E向上するため、ユ<br>国上プログラムにご | •<br>一<br>伤 |
|            | 172.16.203.140       |   |   | 力ください。お客様によ                             | トる機能の使用状況                           | ,(こ         |
|            | 上 admin              |   |   | 関する情報 (ただし個人<br>除く) が収集されます。            | が特定できる情報な                           | をソ          |
|            | <b></b> •••••••      |   |   | フトウェアの機能使用な                             | だ況を分析し、ソフ                           |             |
|            | ☑ パスワードを保存 📃 オートログイン |   |   | プライバシーポリシーを表示                           | 加入する 参加しな                           | よい          |
|            | <u> </u>             |   |   |                                         |                                     |             |
|            | パスワードをお忘れですか?        |   |   |                                         |                                     |             |

SmartPSS Lite のメインメニューが表示されます。これで初期設定が完了です。

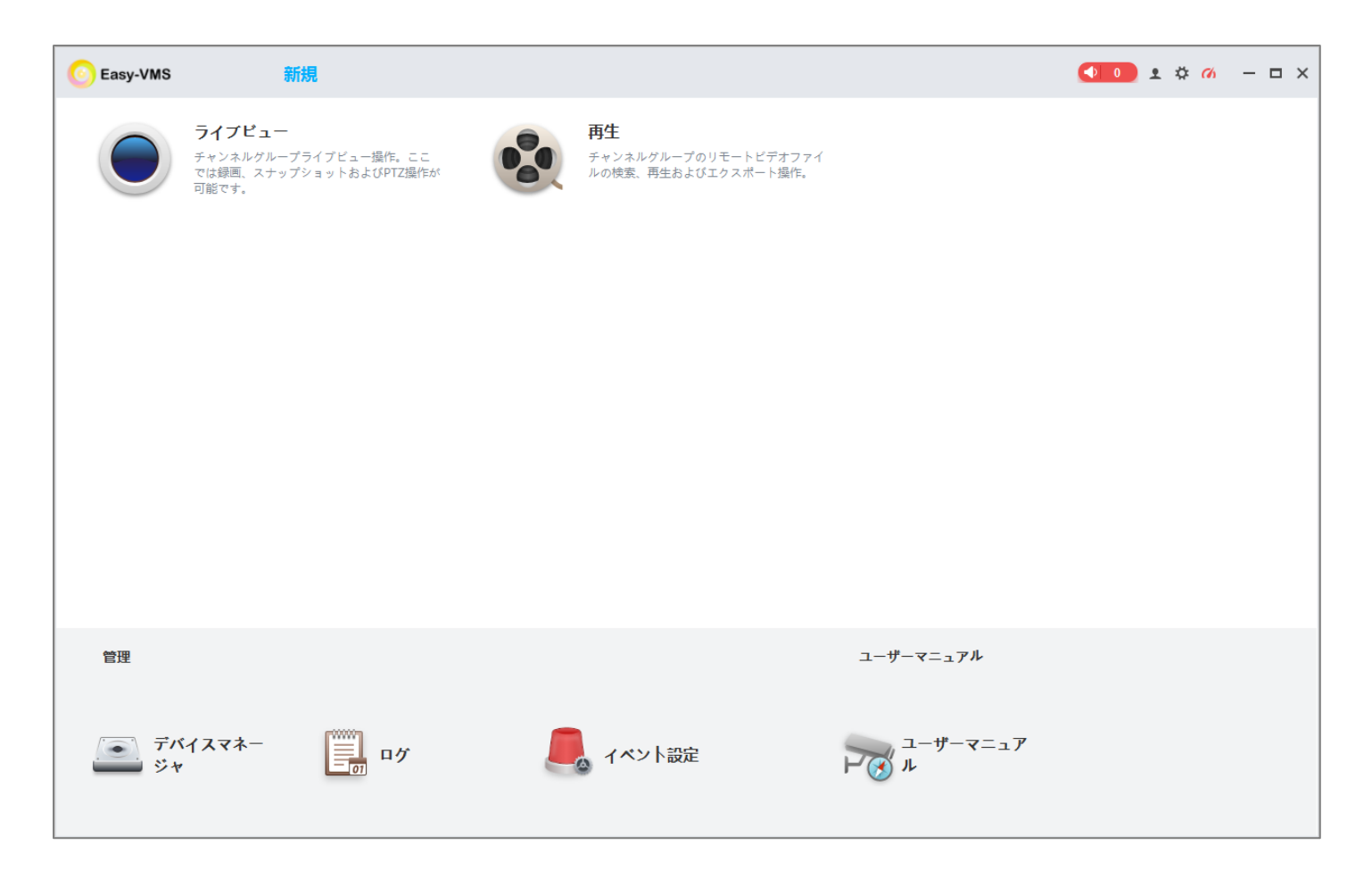

3. デバイス登録

SmartPSS Lite ヘレコーダーやカメラを登録する方法を説明します。

3. 1. IP アドレスで登録 ローカルのネットワーク内に、PC(SmartPSS Lite)とレコーダーあるいはカメラがあり、IP アドレスで登録をす る方法を説明します。

"デバイスマネージャー"をクリックします。

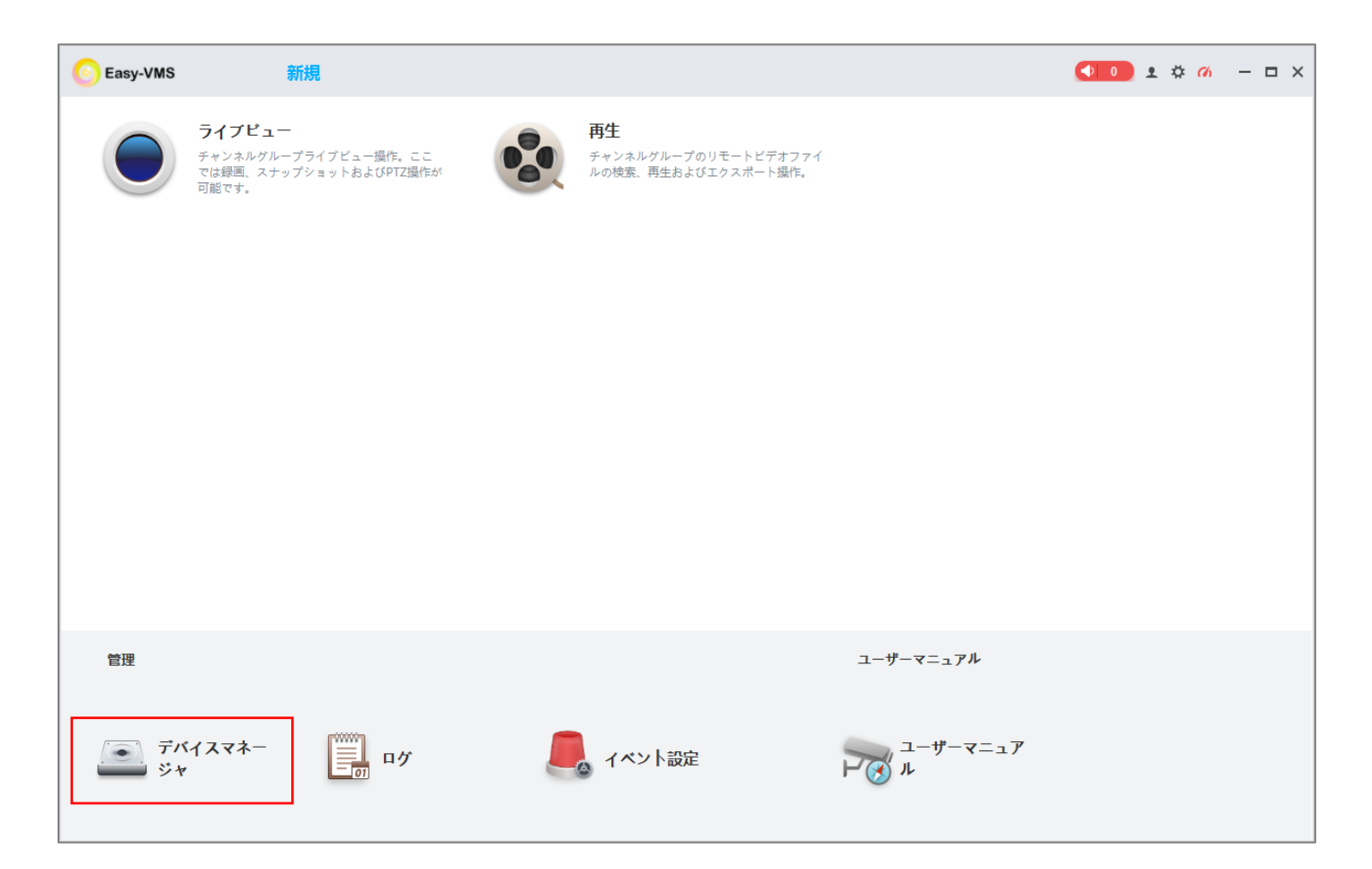

"自動検索"あるいは"追加"をクリックして登録します。次の項目で説明します。

| O Easy-VMS | 新    | 規 デバイ |           |             |     |        |            |            | 1 🌣 🕜 — 🗆    | × |
|------------|------|-------|-----------|-------------|-----|--------|------------|------------|--------------|---|
| Q 自動検索     | 十追加  | ① 削除  | ا− °#\/ ب | j ∩° 90797° |     | 検索.    |            | Q 全デバイス: 0 | オンラインデバイス: 0 |   |
| 全デバイス      |      |       |           |             |     |        |            |            |              |   |
| No.        | 名前 🔺 | IP    | 装置タイプ     | デバイスモデル     | ポート | チャンネル数 | オンラインステータス | SN         | 操作           |   |

#### 3. 1. 1. 自動検索

自動検索でローカル接続しているデバイスを検索し、検索結果から登録することができます。

"自動検索"をクリックします。

| C Easy-VMS | 新規  | デバイ  |         |               |            |                |            | • ☆ <i>0</i> / – □ × |
|------------|-----|------|---------|---------------|------------|----------------|------------|----------------------|
| Q 自動検索     | 十追加 | ① 削除 | ৵ インポート | jîr ∧° 90797° | 検          | <sub>轰</sub> C | 2 全デバイス: 0 | オンラインデバイス: 0         |
| 全デバイス      |     |      |         |               |            |                |            |                      |
| □ No.      | 名前  | IP   | 装置タイプ   | デバイスモデル       | ポート チャンネル数 | オンラインステータス     | SN         | 操作                   |

#### 自動検索の結果が表示されるので、登録するデバイスに図を入れて"追加"をクリックします。

| 自動検護 | 索    |                 |                       |                   |         | ×         |
|------|------|-----------------|-----------------------|-------------------|---------|-----------|
| 0 ē  | 目動検索 | <del>7</del> *1 | ነ° ሰአቲታ° አሃኑ: 192 168 | 0 0 - 192 16      | 8 0 255 | 検索        |
| (i)  | P変更  | ♦ 初期化           |                       |                   | デバー     | イス番号検索: 2 |
|      | No.  | IP 🔺            | デバイスモデル               | MACアドレス           | ポート     | 初期化ステータス  |
|      | 1    | 192.168.1.10    | VMS Windows           | f8:89:d2:3b:dd:c1 | 443     | ❷ 初期化しまし… |
|      | 2    | 192.168.1.108   | DHI-NVR5208-8P-4KS2   | 08:ed:ed:aa:65:12 | 37777   | ❷ 初期化しまし… |

#### ユーザー名とパスワードを入力し"OK"をクリックします。

| ログイン情報           |                   | ×  |
|------------------|-------------------|----|
| ユーザー名:<br>パスワード: | * admin * ••••••• |    |
|                  | OK キャンセ           | zル |

デバイスが追加されて、オンラインの緑丸になれば登録が完了です。 チャンネル名は IP アドレスになっているので、"鉛筆"マークをクリックし任意の名前を付けます。

| C Easy- | vms 新         | 規 ライブ…        | デバイ     |                   |       |         |                              | <b>•</b> •      | £¢00 – □×     |
|---------|---------------|---------------|---------|-------------------|-------|---------|------------------------------|-----------------|---------------|
|         | 検索 十 追加       | ① 削除          | ∽ ∿¥。-ト | jr ∧° 99797°      |       | 検索.     |                              | Q 全デバイス: 14     | オンラインデバイス: 14 |
| 全デバイス   |               |               |         |                   |       |         |                              |                 |               |
| No.     | 名前            | IP            | 装置タイプ   | デバイスモデル           | ポート   | チャンネル数  | オンラインステータス                   | SN              | 操作            |
| □ 1     | 192.168.1.108 | 192.168.1.108 | NVR     | DHI-NVR5208-8P-4K | 37777 | 2/0/4/2 | <ul> <li>র&gt;র্স</li> </ul> | 6D06DA4PAZ63A3C | Ø ⊕ [⇒ Ū      |

| 変更済みデバイス        |         | > |
|-----------------|---------|---|
| チャンネル名:         | 登録モード:  |   |
| * オフィス          | IP/ドメイン | • |
| IP/ドメイン:        | ポート:    |   |
| * 192.168.1.108 | * 37777 |   |
| ユーザー名:          | パスワード:  |   |
| * admin         | *       |   |

保存

IP アドレスを手動で入力し登録します。

デバイスの追加画面で、チャンネル名を任意で入力し、登録モードを IP/ドメインにします。 IP/ドメインにデバイスの IP アドレスを入力し、ユーザー名とパスワードを入力し追加をクリックします。

| 追加されたデバイス       |           | ×  |
|-----------------|-----------|----|
| チャンネル名:         | 登録モード:    |    |
| * オフィス          | IP/ドメイン   | •  |
| IP/ドメイン:        | ポート:      |    |
| * 192.168.1.108 | * 37777   |    |
| ユーザー名:          | パスワード:    |    |
| * admin         | * ••••••• |    |
|                 |           |    |
|                 |           | 追加 |

登録が完了すると、デバイスの情報が登録されます。ステータスがオンライン(緑丸)に変われば完了です。

| Easy- | ∨MS 新  | 規 ライブ…        | デバイ      |                   |       |         |                           | <b>•</b> 0    | • |
|-------|--------|---------------|----------|-------------------|-------|---------|---------------------------|---------------|---|
| Q 自動  | 検索 十追加 | 111 削除        | {-> °#<> | Ĵr ∧° у⊅₹у7°      |       | 検索.     |                           | Q 全デバイス: 14 : | ł |
| 全デバイス | _      |               |          |                   |       |         |                           |               |   |
| No.   | 名前     | IP            | 装置タイプ    | デバイスモデル           | ポート   | チャンネル数  | オンラインステータス                | SN            |   |
| □ 1   | オフィス   | 192.168.1.108 | NVR      | DHI-NVR5208-8P-4K | 37777 | 2/0/4/2 | <ul> <li>オンライン</li> </ul> | 6D <b>C</b> C |   |

#### 3. 2. P2P で登録

インターネットに接続しているレコーダーやカメラを登録します。デバイスの S/N が必要となります。

| C Easy-VMS | 新規                                                                       |                                                          |               | <ul><li>● 0</li></ul> | ٤ | ¢ % | _ | o x |
|------------|--------------------------------------------------------------------------|----------------------------------------------------------|---------------|-----------------------|---|-----|---|-----|
|            | <b>ライブビュー</b><br>チャンネルグループライブビュー撮作。ここ<br>では緑画、スナップショットおよびPTZ操作が<br>可能です。 | <b>再生</b><br>チャンネルグループのリモートビデオファイ<br>ルの検索、再生およびエクスボート操作。 |               |                       |   |     |   |     |
| 管理         |                                                                          |                                                          | ユーザーマニュアル     |                       |   |     |   |     |
| デバ<br>ジャ   | ተスマネー                                                                    | ◎ イベント設定                                                 | ユーザーマニュア<br>ル |                       |   |     |   |     |

"追加"をクリックします。

| C Easy-VMS | 新規   | デバイ  |          |              |     |        |            |            | ± \$ % – □ × |
|------------|------|------|----------|--------------|-----|--------|------------|------------|--------------|
| Q 自動検索     | 十追加  | ① 削除 | 今 4>¥。−ト | Ĵr ∧° 99797° |     | 検索.    |            | Q 全デバイス: 0 | オンラインデバイス: 0 |
| 全デバイス      |      |      |          |              |     |        |            |            |              |
| No. 4      | 名前 🔺 | IP   | 装置タイプ    | デバイスモデル      | ポート | チャンネル数 | オンラインステータス | SN         | 操作           |

デバイスの追加画面で、チャンネル名を任意で入力し、登録モードを SN(P2P 対応デバイス向け)にします。 "SN:"にデバイスのシリアルナンバーを入力し、ユーザー名とパスワードを入力し追加をクリックします。

| 追加されたデバイス   |                 | ×  |
|-------------|-----------------|----|
| チャンネル名:     | 登録モード:          |    |
| * マンション     | SN(P2P対応デバイス向け) | •  |
| SN:<br>* 9E |                 |    |
| ユーザー名:      | パスワード:          |    |
| * admin     | *               |    |
| ·           |                 | 追加 |

登録が完了すると、デバイスの情報が登録されます。ステータスがオンライン(緑丸)に変われば完了です。

| 📀 Easy-V | /MS 新                      | 規 デバイ  | ライブ         |                   |     |         |                           |              |
|----------|----------------------------|--------|-------------|-------------------|-----|---------|---------------------------|--------------|
| Q 自動相    | 検索 十 追加                    | 111 削除 | 前期除 ふわれート 5 |                   |     | 検索      |                           | Q 全デバイス: 1 オ |
| 全デバイス    |                            |        |             |                   |     |         |                           |              |
| No.      | 名前                         | IP     | 装置タイプ       | デバイスモデル           | ポート | チャンネル数  | オンラインステータス                | SN           |
| 1        | 1         マンション         9K |        | NVR         | DHI-NVR4104HS-P-4 | N/A | 3/0/0/0 | <ul> <li>オンライン</li> </ul> | 91           |

#### 4. ライブ再生

登録したカメラのライブ映像を表示します。"ライブビュー"をクリックします。

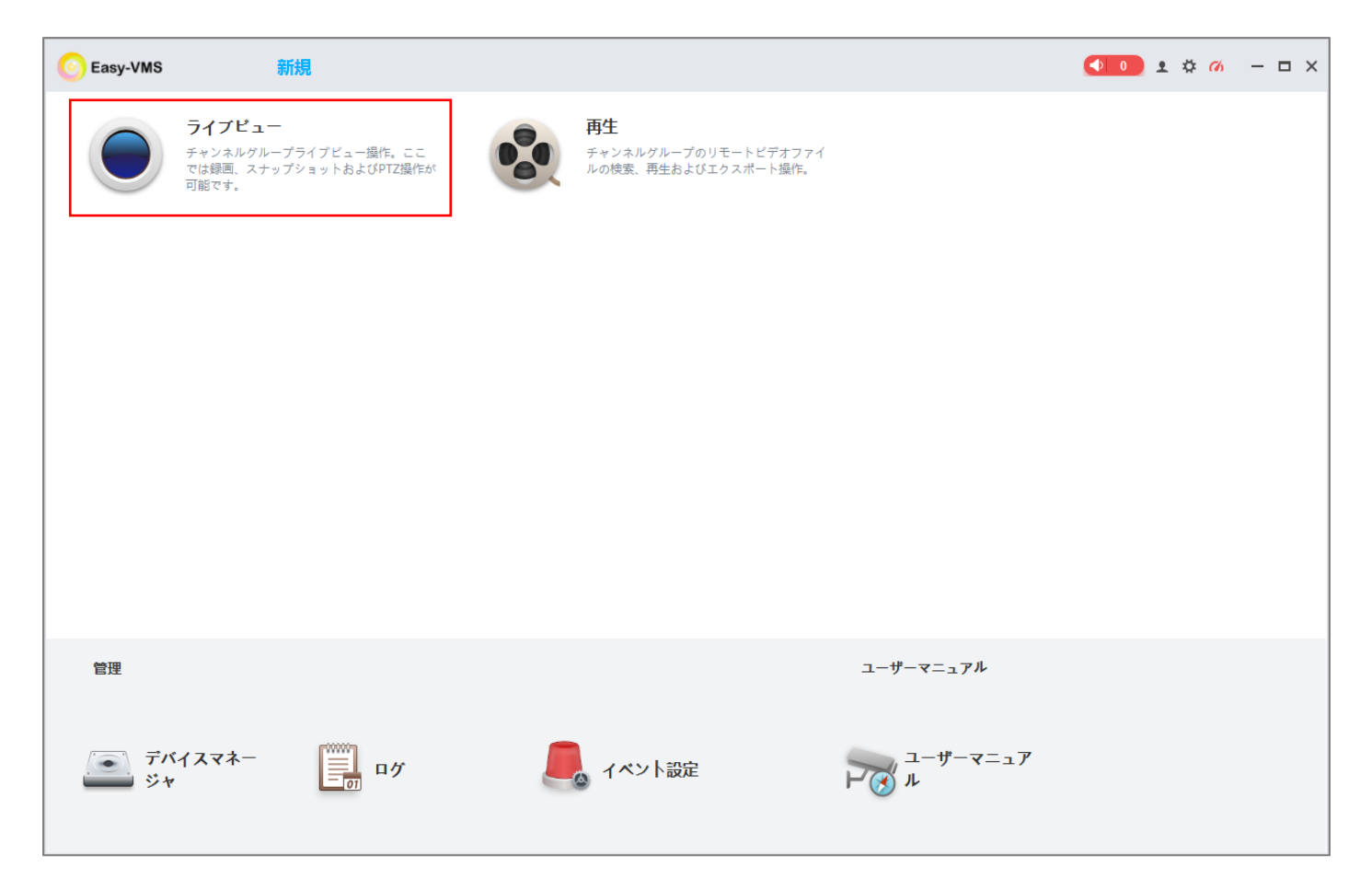

ライブ画面が表示されます。左に登録したレコーダーやカメラが表示されます。

| C Easy-VMS   | 新規 | デバイ | ライブ   | <ul> <li>● ● ± ☆ ∅ - □ ×</li> </ul> |
|--------------|----|-----|-------|-------------------------------------|
| 組織 ▶         |    |     |       |                                     |
| 検索 Q         |    |     |       |                                     |
| ▼ 🗄 初期設定グループ |    |     |       |                                     |
| ▶ ■ お店       |    |     |       |                                     |
| ▶ ■ お店2      |    |     |       |                                     |
| ▶ □□オフィス     |    |     |       |                                     |
| ▶ 💼 ホテル      |    |     |       |                                     |
| マンション        |    |     |       |                                     |
| ▶ □マンション2    |    |     |       |                                     |
| ▶ □□工場       |    |     |       |                                     |
| ▶ □家         |    |     |       |                                     |
| ▶ 圖家2        |    |     |       |                                     |
| ▶ 🔤 介護施設     |    |     |       |                                     |
| 介護施設2        |    |     |       |                                     |
| ▶ □ 商業施設     |    |     |       |                                     |
| 南業施設2        |    |     |       |                                     |
| 事務所          |    |     |       |                                     |
|              |    |     |       |                                     |
|              |    |     |       |                                     |
|              |    |     |       |                                     |
|              |    |     |       |                                     |
| Ľ *          |    |     |       |                                     |
| PTZ *        | •  |     | • 2 3 | オリジナル 🔻 📷 16 🗶 😂                    |

デバイスをダブルクリック、あるいはマウスでドラック&ドロップすると、映像が表示されます。 分割画面の変更も可能です。

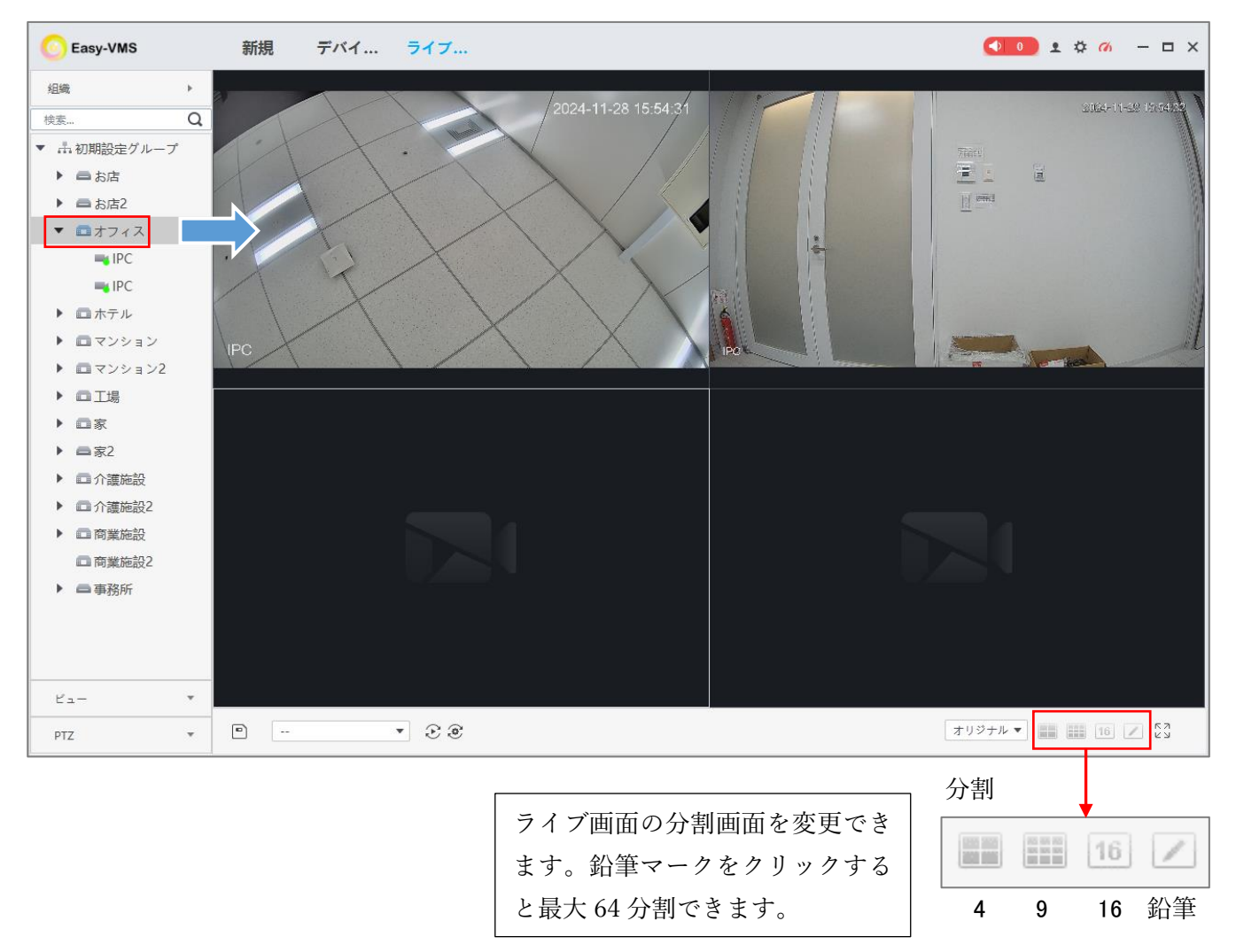

PTZ 操作は、画面左下の"PTZ"をクリックします。

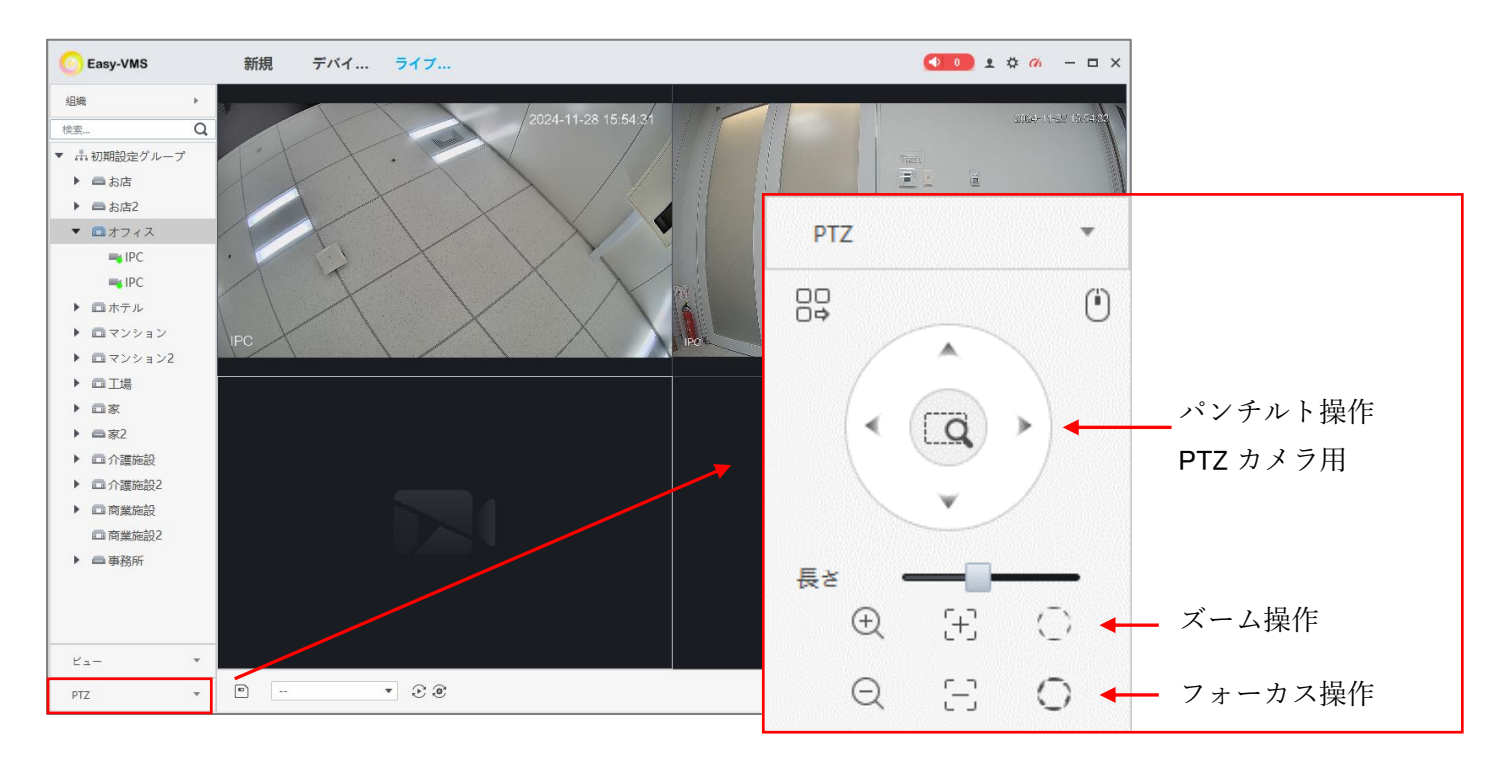

#### 5. 録画再生

レコーダーに録画した映像を再生します。"再生"をクリックします。

| C Easy-VMS       | 新                                                                          | 現                            |                                                          |                  | <b>±</b> : | ¢ 11/1 | - | • × |
|------------------|----------------------------------------------------------------------------|------------------------------|----------------------------------------------------------|------------------|------------|--------|---|-----|
|                  | <b>ライブビュー</b><br>チャンネルグループ <sup>+</sup><br>では録画、スナップ <sup>5</sup><br>可能です。 | ライブビュー撮作。ここ<br>ショットおよびPTZ撮作が | <b>再生</b><br>チャンネルグループのリモートビデオファイ<br>ルの検索、再生およびエクスポート操作。 |                  |            |        |   |     |
|                  |                                                                            |                              |                                                          |                  |            |        |   |     |
|                  |                                                                            |                              |                                                          |                  |            |        |   |     |
|                  |                                                                            |                              |                                                          |                  |            |        |   |     |
| 管理               |                                                                            |                              |                                                          | ユーザーマニュアル        |            |        |   |     |
| <u>デ</u> バ<br>ジャ | パイスマネー<br>,                                                                | <b>0</b> 7                   | ヘ イベント設定                                                 | ユーザーマニュア<br>ドズ ル |            |        |   |     |

#### 再生画面が表示されます。左側に登録したデバイスと、再生条件の設定が表示されます。

| C Easy-VMS                                 | 新規          | 再生                                                       | <b>◆ ○)</b> ± ☆ ″// → □ ×                                                  |
|--------------------------------------------|-------------|----------------------------------------------------------|----------------------------------------------------------------------------|
| ● デバイス 💻 ローカル                              |             |                                                          |                                                                            |
| デバイス・                                      |             |                                                          |                                                                            |
| 検索 Q                                       |             |                                                          |                                                                            |
| ▼ 🔲 🚠 初期設定グループ                             |             |                                                          |                                                                            |
| ▶ 🗌 🚍 お店                                   |             |                                                          |                                                                            |
| ▶ 🗌 📾 お店2                                  |             |                                                          |                                                                            |
| ▶ □ □オフィス                                  |             |                                                          |                                                                            |
| ▶ □ □ ホテル                                  |             |                                                          |                                                                            |
| <ul> <li>□ □ マンション</li> </ul>              |             |                                                          |                                                                            |
| ▶ □ □ マンション2                               |             |                                                          | <                                                                          |
|                                            |             |                                                          |                                                                            |
|                                            |             |                                                          |                                                                            |
| <ul> <li>□ □ </li> <li>□ ① 介護施設</li> </ul> |             |                                                          |                                                                            |
| <ul> <li>▶ □ □ 介護施設2</li> </ul>            |             |                                                          |                                                                            |
| Ea- +                                      |             |                                                          |                                                                            |
|                                            |             |                                                          |                                                                            |
| 最画種別:                                      |             |                                                          |                                                                            |
| すべての録画 ▼                                   |             |                                                          |                                                                            |
| ストリーム種別:                                   |             |                                                          |                                                                            |
| メインストリーム ▼                                 |             |                                                          |                                                                            |
| 11/28 00:00-11/28 23:59                    | 01:00 02:00 | 03:00 04:00 05:00 06:00 07:00 08:00 09:00 10:00 11:00 12 | :00 13:00 14:00 15:00 16:00 17:00 18:00 19:00 20:00 21:00 22:00 23:0000:00 |
| 検索                                         | £ % [đ      |                                                          | ) 1X ¢ 🗰 🏭 16 🗷 53                                                         |

再生したチャンネルに☑を入れて、カレンダーマークをクリックし再生したい日時を選択します。 画面左下の"検索"をクリックします。

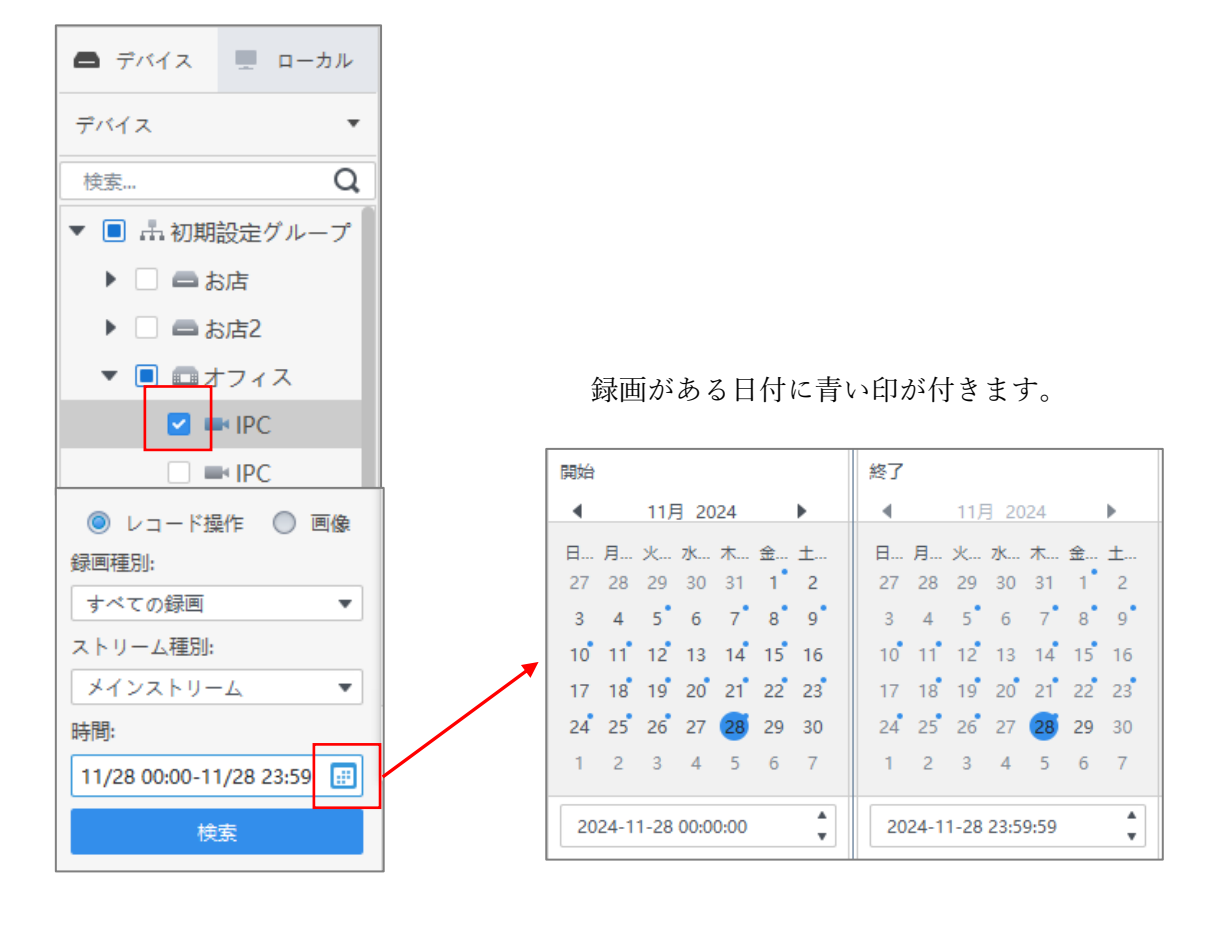

タイムバーに録画データーが緑で表示されます。再生したい時間をマウスでクリックすると、再生を開始します。 録画の一時停止、巻き戻し、倍速再生などができます。

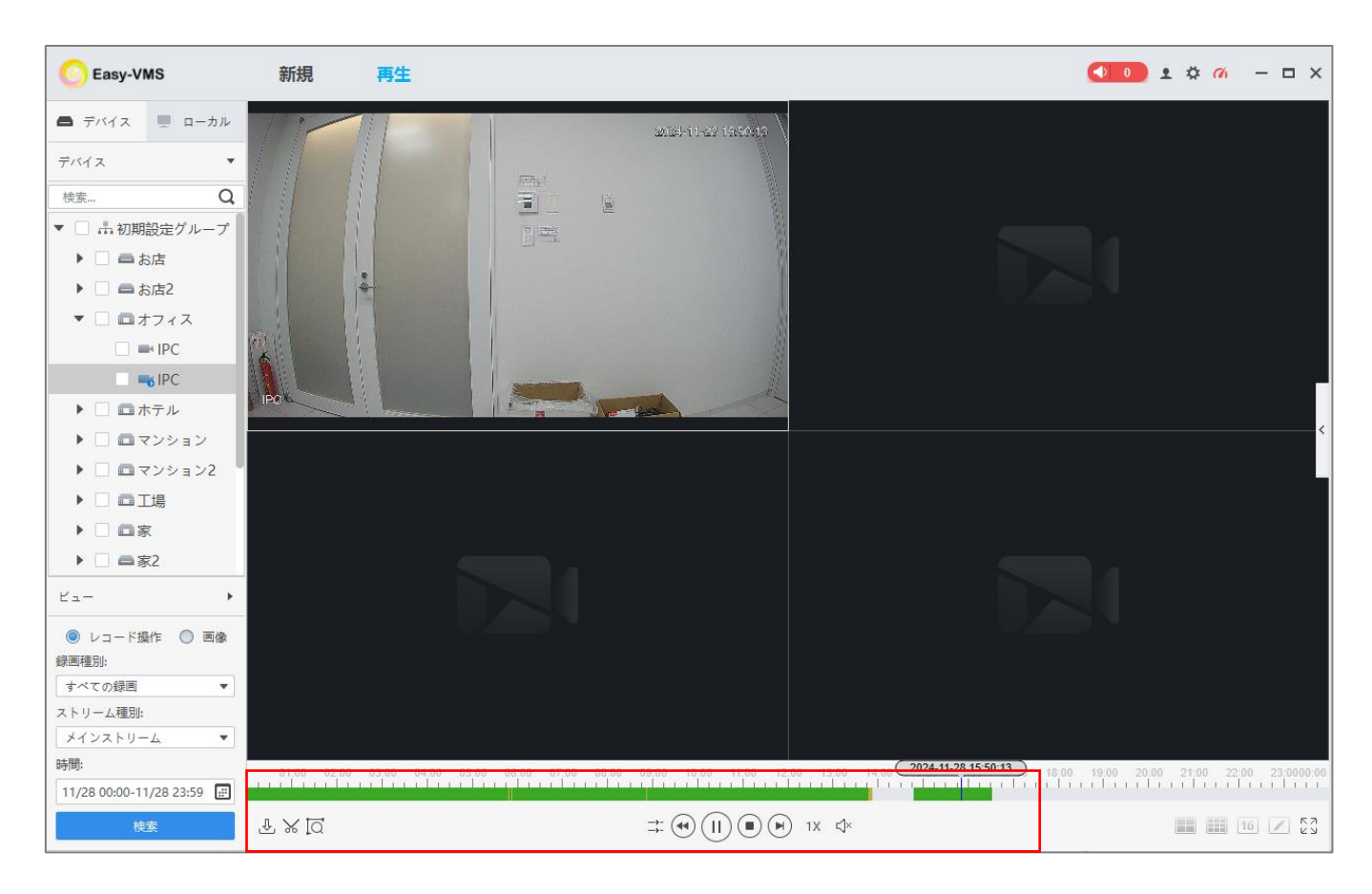

#### 6. 録画のバックアップ

#### PC へ録画データーをバックアップする方法を説明します。"再生"をクリックします。

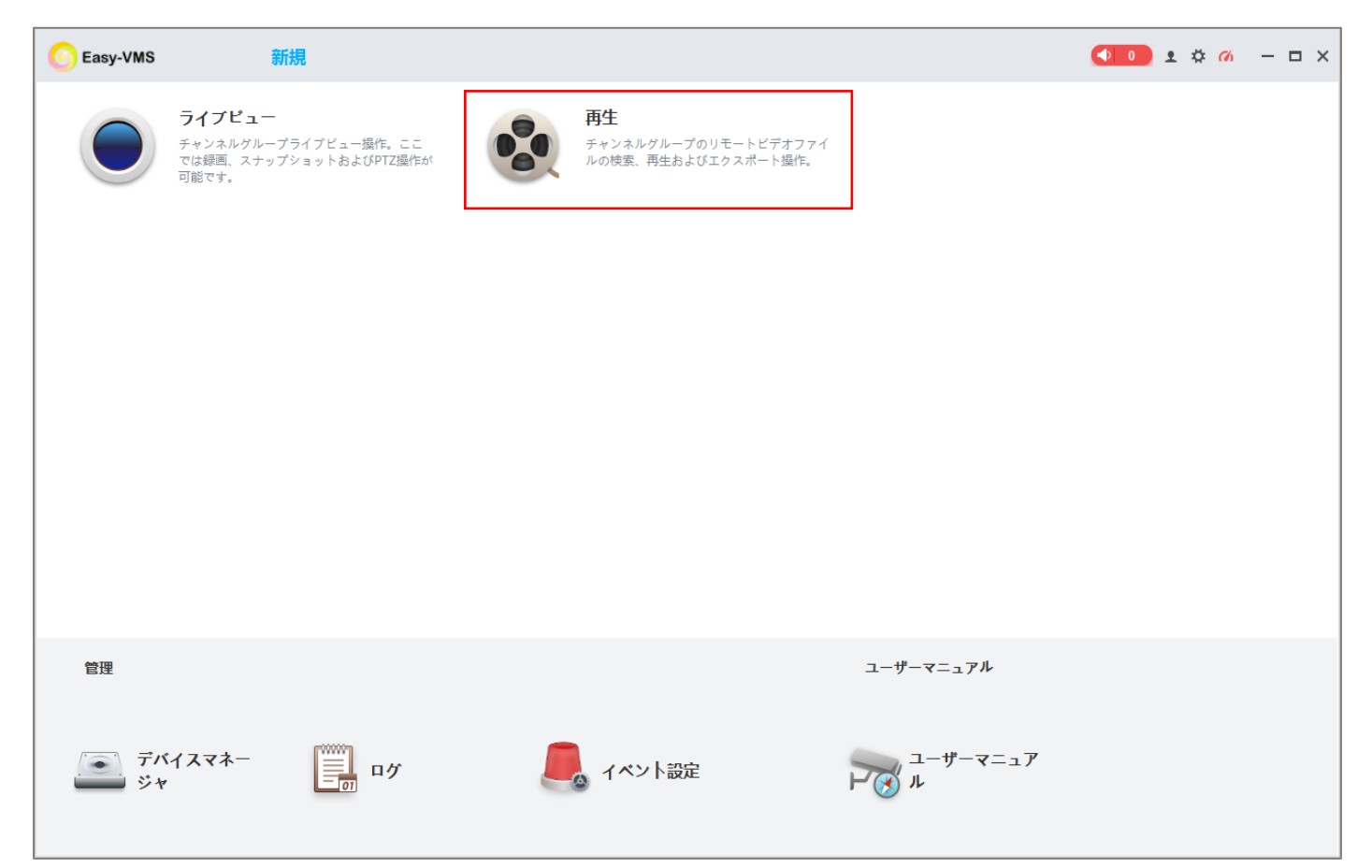

#### ハサミのアイコンをクリックします。

| C Easy-VMS              | 新規 再生                                                                                                    |                                                     |                            |
|-------------------------|----------------------------------------------------------------------------------------------------|-----------------------------------------------------|----------------------------|
| ● 機器                    | ~ /                                                                                                    |                                                     |                            |
| 機器  ▼                   | The second second secon |                                                     | 024-10-21 17:48            |
| 検索 Q                    | ~ 1                                                                                                    |                                                     |                            |
| ▼ 🗹 击初期設定グループ           | 7                                                                                                    |                                                     |                            |
| 2 ふオフィス                 |                                                                                                    |                                                     |                            |
|                         |                                                                                                    |                                                     | X                          |
|                         |                                                                                                    |                                                     |                            |
|                         | $\sim N$                                                                                                    |                                                     |                            |
|                         | Int                                                                                                    |                                                     | $\lambda$                  |
|                         |                                                                                                    |                                                     | / / / *                    |
|                         |                                                                                                    |                                                     | X                          |
|                         |                                                                                                    | $\wedge$                                            |                            |
|                         |                                                                                                    |                                                     |                            |
|                         |                                                                                                    |                                                     | $\times$ / /               |
| Ľ                       |                                                                                                    |                                                     |                            |
| ◎ レコード操作 🔵 画像           |                                                                                                    | XXX                                                 |                            |
| 録画種別:<br>まべての録画 ▼       |                                                                                                    | 1XXIIX                                              |                            |
| ストリーム種別:                | IPC                                                                                                    |                                                     |                            |
| メインストリーム 🔹              |                                                                                                    |                                                     |                            |
| 時間:                     | 16:30 16:40                                                                                                    | 16:50 17:00 17:10 17:20 17:30 17:4 <b>2024-10-2</b> | 17:48:52 18:00 18:10 18:20 |
| 10/21 00:00-10/21 23:59 |                                                                                                    |                                                     |                            |
| 模案                      | £ % Q                                                                                                    |                                                     |                            |

バックアップしたい開始と終了の時間を選択します。タイムバーの上にマウスのアイコンを持ってきて、マウス のホイールを前に転がすと時間軸が広がります。

|                            | マウスのアイコンをタイムバーの上に                                      | マウスのホイール   |
|----------------------------|--------------------------------------------------------|------------|
|                            |                                                        | 奥に転がす。     |
| 17:30 17:35 17:4 開始:<br>   | 2024-10-21 17:50:29<br>2024-10-21 18:50:29<br>00:04:49 | Å          |
| ⊐: (•) (II) (■) (►) 1X (↓× | 45                                                     | $\bigcirc$ |

赤線が開始の時間、青線が終了の時間です。マウスで動かして調整してください。最後にもう一度ハサミのアイ コンをクリックします。

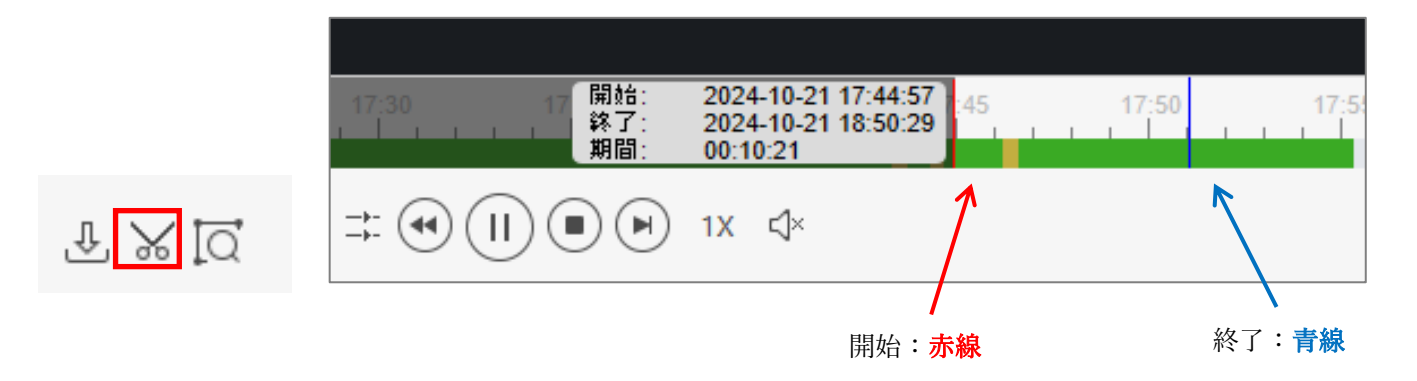

録画データーエクスポートの画面が表示されます。保存先とファイル形式を MP4 に設定し、OK をクリックします。

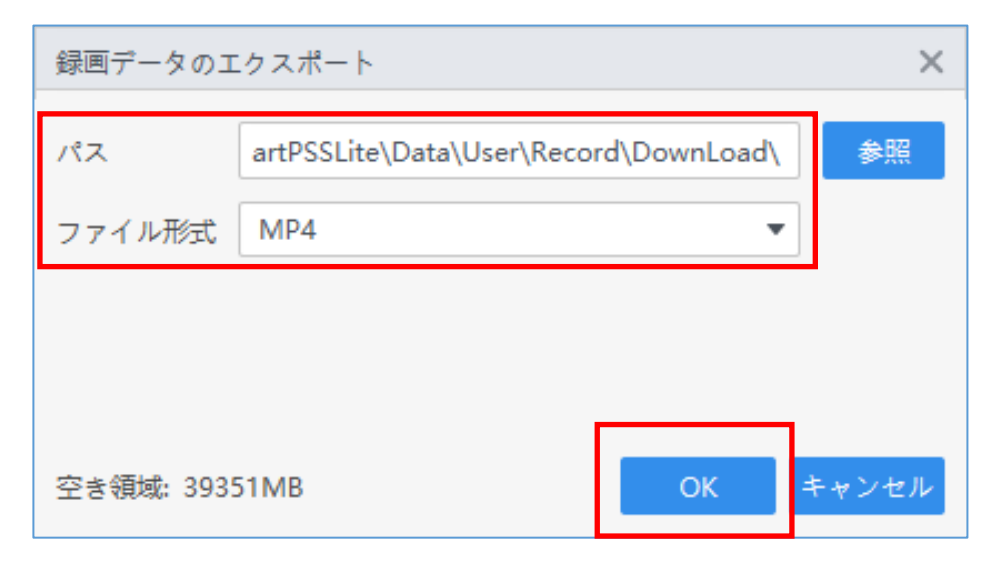

ダウンロードが開始されるので、ステータスが青色になるまで待ちます。保存先に MP4 ファイルがバックアッ プされたら完了です。

| エクスポート進捗 ×           |                |                   |                   |          |       |     |
|----------------------|----------------|-------------------|-------------------|----------|-------|-----|
| エクスポー エクスポー          |                |                   |                   |          |       |     |
| 11 -                 | 一時停止 🕹 開始 🔟 削除 |                   |                   |          |       |     |
| 1                    | Èτ             | 開始時刻              | 終了                | サイズ (KB) | ステータス | 操作  |
|                      | 1              | 2024-10-21 17:45: | 2024-10-21 18:49: | 461313   |       | ① 臼 |
|                      |                |                   |                   |          |       |     |
|                      |                |                   |                   |          |       |     |
|                      |                |                   |                   |          |       |     |
|                      |                |                   |                   |          |       |     |
|                      |                |                   |                   |          |       |     |
|                      |                |                   |                   |          |       |     |
|                      |                |                   |                   |          |       |     |
|                      |                |                   |                   |          |       |     |
|                      |                |                   |                   |          |       |     |
|                      |                |                   |                   |          |       |     |
| エンベルート リイス: 1030/ ND |                |                   |                   |          |       |     |
| 次回ポップアップさせない         |                |                   |                   |          |       |     |

| $OS\;(C:)\;\;\!\!\!\!\!\!\!\!\!\!\!\!\!\!\!\!\!\!\!\!\!\!\!\!\!\!\!\!\!\!\!\!\!\!\!$ | Data > User > Record > | DownLoad |
|--------------------------------------------------------------------------------------|------------------------|----------|
| 名前 ^                                                                                 | 更新日時                   | 種類       |
| ■ オフィス_ch1_20241021174539_202410211                                                  | 2024/10/22 11:00       | MP4 ファイル |

以上